# INFOSÜSTEEM **METSIS** KASUTUSJUHEND

ver. 22.01.2018

## Sisukord

| 1. | Sisenemine infosüsteemi METSIS                            | 3 |
|----|-----------------------------------------------------------|---|
| 2. | Enda andmete vaatamine ja muutmine                        | 5 |
| 3. | Jahitunnistuse taotleja kursusele registreerimine         | 6 |
| 4. | Jahitunnistuse taotleja kursus - proovieksami lahendamine | 7 |

### 1. Sisenemine infosüsteemi METSIS

Süsteemi saab siseneda aadressilt metsis.ejs.ee.

| 😰 ejs   | ×                             | - Receiver and                                                                                                    |
|---------|-------------------------------|----------------------------------------------------------------------------------------------------|
| ← → C ☆ | 🖞 metsis.ejs.ee               |                                                                                                    |
|         | Eesti Jahimees                | te Selts                                                                                                    |
|         |                               |                                                                                                    |
|         |                               |                                                                                                    |
|         | Sisene süsteemi / Registreeru | Tere tulemast EJS info- ja õppekeskkonda METSISI                                                                                                    |
|         | Sisene süsteemi / Registreeru | Tere tulemast EJS info- ja õppekeskkonda METSIS!<br>Metsis annab kasutajale võimaluse kontrollida jahitunnistuse kehtivus                                                                                                    |
|         | Sisene süsteemi / Registreeru | Tere tulemast EJS info- ja õppekeskkonda METSIS!<br>Metsis annab kasutajale võimaluse kontrollida jahitunnistuse kehtivus<br>hallata erinevaid teavitusi, registreeruda jahitunnistuse taotleja kursus<br>proovieksameid ja teostada teisi jahimehele olulisi toiminguid. |

Vajutades nupule "Sisene süsteemi / Registreeru" avaneb Eesti.ee portaal. Portaali kaudu toimub isiku tuvastus. Siseneda saab ID-kaardiga, Mobiil ID-ga ja panga kaudu.

| Uks e-riiki                                             | si                                             | sukaart   Täpsem otsing |                     |                  |
|---------------------------------------------------------|------------------------------------------------|-------------------------|---------------------|------------------|
| Minu asjad E-teen                                       | used Teemad Kontal                             | ctid                    |                     | 🔒 Sise           |
| waleht $ ightarrow$ Portaali sisenemine                 |                                                |                         |                     | 萬 Prindi 🛛 🕂 Jag |
| KAART     Sisene ID-ka     ID-kaardi abil saad siseneda | aardiga<br>riigi või firmade veebiteenustesse. | MOBIIL-                 | Sisene Mobiil ID-ga |                  |
| <ul> <li>ID-kaardi kasutamisel tuleb j</li> </ul>       | ärgida lihtsaid turvareegleid.                 | * Telefoninum           | ber:                | Sisene           |
| Sisene panga kaudu                                      |                                                |                         |                     |                  |
| SEB Swedba                                              | oank Danske Bank                               | Nordeo Pank Co          | pop Pank            |                  |
|                                                         |                                                |                         |                     |                  |

Peale tuvastamist avaneb informatsioon EJS süsteemi sisenemiseks. Sisenemisel tuleb jälgida, et veebilehitsejas on lubatud hüpikaknad (pop-up).

| Infosüsteem on mõeldud kasutamiseks Eesti Jahimeeste Seltsi liikmetele. Eesti Jahimeeste Seltsi<br>infosüsteemis saab:                                                                                                    | veebilehitsejates Seotud asutused Keskkonnaamet |
|----------------------------------------------------------------------------------------------------|-------------------------------------------------|
| <ul> <li>infot koolituste kohta</li> <li>sisestada koolitusi ja muuta ajakava</li> <li>registreerida end jahimehe kursusele</li> <li>registreerida end eksamile</li> <li>läbida eksami ja jahimeheeksami tulemusi vaadata.</li> </ul> |                                                 |
| <ul> <li>Teenuse kasutamiseks jälgige, et veebilehitsejas on luba<br/>up).</li> <li>Hüpikakna blokeerimisel ilmub veebilehitseja aadressiribal vastav ikoon ja selle all inforib</li> </ul>                                           | <b>atud hüpikaknad (pop</b><br>a.               |

Vaikimis on veebilehitsejates hüpikaknad blokeeritud. Hüpikakna blokeerimisel ilmub veebilehitseja aadressiribale vastav ikoon ja selle all inforiba. Peale hüpikakna lubamist saab siseneda infosüsteemi Metsis.

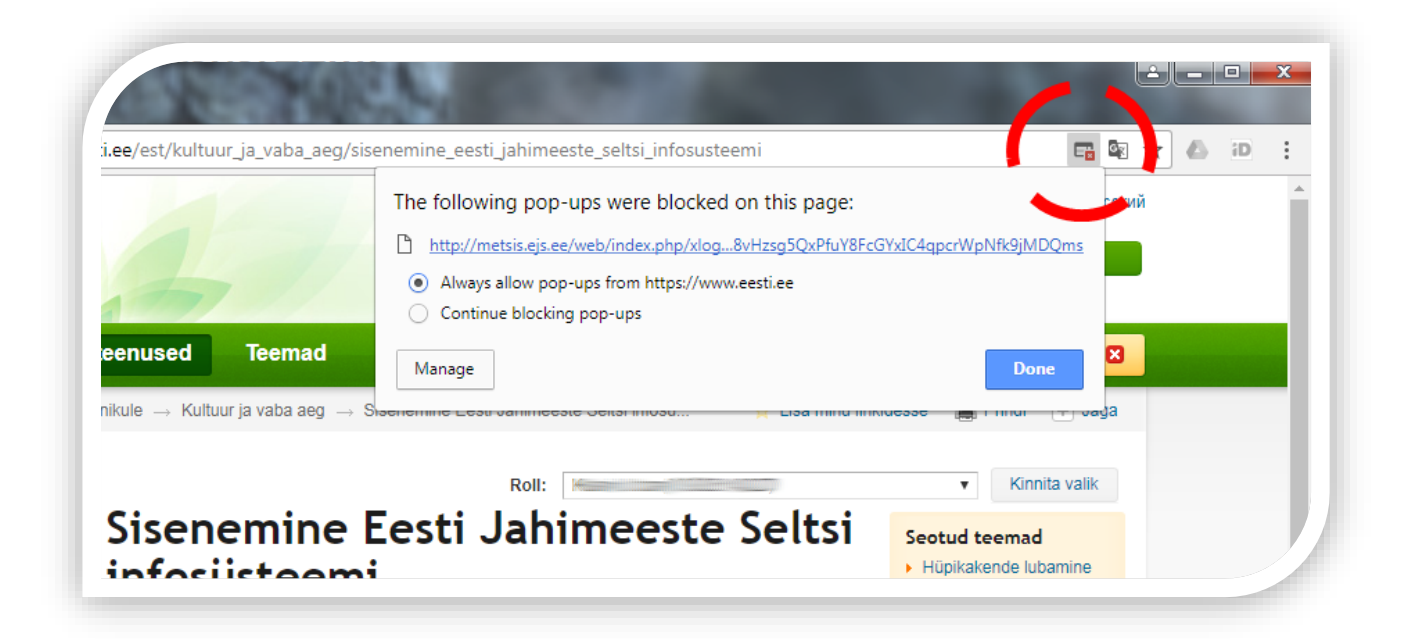

## 2. Enda andmete vaatamine ja muutmine

Metsise keskkonnas saab vaadata Eesti Jahimeeste Seltsi liikmelisuse infot ning jahitunnistuse ja suuruluki laskekatse tunnistuse kehtivusaega.

| Eesti Jahimeeste Selts |               | Kasuta |
|------------------------|---------------|--------|
| Minu andmed            |               |        |
| ISIKUANDMED            | JAHITUNNISTUS |        |
|                        |               |        |

Esimest korda sisenedes nõuab süsteem kontaktandmete sisestamist. Kontaktandmeid saab edaspidi vajadusel muuta.

| KONTAr         | TANDMED                                                          |
|----------------|------------------------------------------------------------------|
| E-post         | ejs@ejs.ee                                                       |
| Telefon        | 6025970                                                          |
| Aadress(vana)  |                                                                  |
| Riik           | Eesti •                                                          |
| Aadress(uus)   | Harju maakond, Tallinn,<br>Kesklinna linnaosa, Kuristiku<br>tn 7 |
| Salvesta       |                                                                  |
| Teavitus       | ed e-postile                                                     |
| 🗷 Jahitunnistu | use aegumise teavitus                                            |
| Suuruluki la   | askekatse tunnistuse aegumise teavitus                           |

#### 3. Jahitunnistuse taotleja kursusele registreerimine

Jahitunnistuse taotleja kursusele saab registreerida METSISE keskkonnas. Lehekülje päises asuvale enda nimele vajutades avaneb menüü. Menüüst tuleb valida algkoolitus.

| dmed   |      | Nasulaja + |               |
|--------|------|------------|---------------|
|        |      |            | L Minu andmed |
|        | lmed |            | Algkoolitus   |
| Taotlu |      |            | Taotlused     |

Avaneb algkoolituse alammenüü. Alammenüüst valida kursused. Kuvatakse nimekiri kursustest kuhu saab registreeruda.

| Kı              | ursuse              | ed                            |                               |                               |                     |               |                 |
|-----------------|---------------------|-------------------------------|-------------------------------|-------------------------------|---------------------|---------------|-----------------|
| , <u>100</u> 1, | ieksam   Eksam      | id Kursused Öppemater         | jalid                         |                               |                     |               |                 |
| ID              | Kursuse<br>kuupäev  | Kursuse toimumise<br>koht     | Korraldaja                    | Kursuse nimetus               | Kursuse<br>maksumus | Vabu<br>kohti | Registreerumine |
| 87              | 17.03.2018<br>9:00  | Rakvere<br>Jahindusklubi      | Rakvere Jahindusklubi<br>MTÜ  | Rakvere 2018                  | 290.00              | 29            | Registreeru     |
| 85              | 01.02.2018<br>18.00 | Kuristiku 7, 10127<br>Tallinn | Eesti Jahimeeste Selts<br>MTÜ | Jahiteooria kursus<br>Tallinn | 295.00              | 15            | Registreeru     |
| 89              | 01.01.2018          | Suur-Kuke 5, 80018            | Pärnumaa Jahimeeste           | Pärnu kursus 2018             | 275.00              | 25            | Registreeru     |

### 4. Jahitunnistuse taotleja kursus - proovieksami lahendamine

Jahitunnistuse taotleja kursuse eksamiks saab harjutada METSISE keskkonnas. Teste on võimalik lahendada eesti ja vene keeles. Proovieksam on samas vormis nagu kooli - ja riiklikeksam. Testi lahendamiseks on aega 60 minutit, vastata tuleb 60 testiküsimusele. Lehekülje päises asuvale enda nimele vajutades avaneb menüü. Menüüst valida algkoolitus.

| este Selts | Kasutaja               | KARRI URBAN - |
|------------|------------------------|---------------|
|            | ·                      | L Minu andmed |
| dmed       |                        | Algkoolitus   |
|            |                        | Taotlused     |
| ED         | JAHITUNNISTUS          | 🔒 logi välja  |
|            | Välja antud 20.11.2014 |               |

Enne proovieksami lahendamist tuleb valida küsimustiku keel.

| <b>N</b> | Eesti Jahimeeste Selts                            | Kasuta |
|----------|---------------------------------------------------|--------|
|          | Proovieksami sooritamine                          |        |
|          | Proovieks m   Eksamid   Kursused   Oppematerjalid |        |
|          | Proovieksam                                       |        |
|          | EJS eksam eesti k<br>EJS eksam vene k             |        |
|          | Vali küsimustik                                   |        |

Eksami küsimused on valikvastustega. Igal küsimusel on ainult üks õige vastus. Küsimused kuvatakse kahekaupa ning edasi saab minna alles siis kui küsimustele on vastatud. Valesti vastatud küsimuste õigeid vastuseid näeb pärast testi lõpetamist.

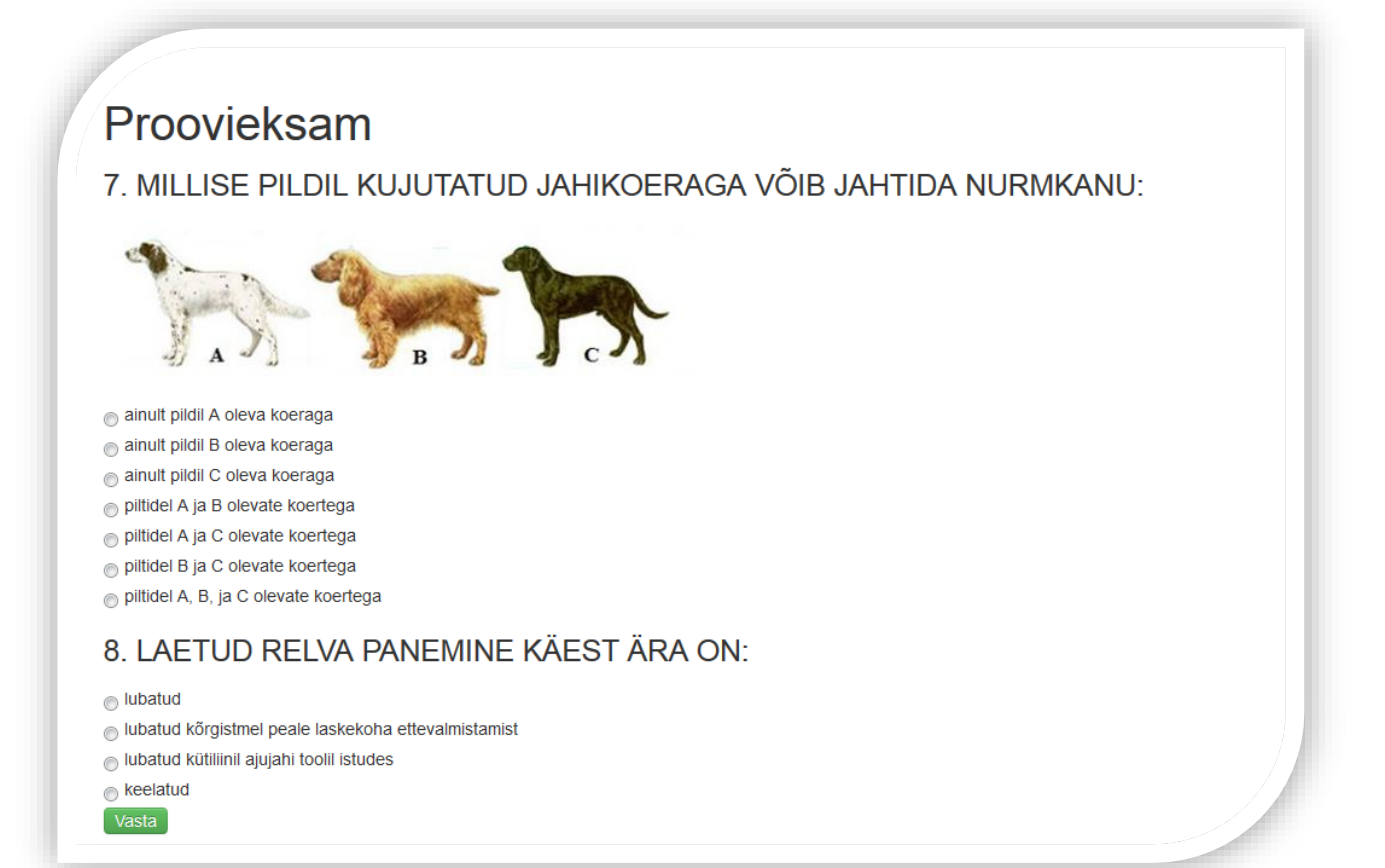

# Proovieksami sooritamine

Proovieksam | Eksamid | Kursused | Õppematerjalid

## Proovieksam

Eksam ebaõnnestus! Vajuta siia, et uuesti proovida

#### KÜTITUD PÕDRALT KOGUTAV TEADUSMATERJAL ON:

Õige vastus: sigimisorganid, parem alalõualuu ja maosisu proov Sinu vastus: emakas, munasari ja magu

#### JAHIULUKI TOORNAHA PÄRITOLU PEAB TÕENDAMA

Õige vastus: toornaha valdaja Sinu vastus: toornahkade müügil naha päritolu pole vaja tõendada